#### Sentinel LDK 快速入门中文手册

本手册是为了让中文用户能快速的使用 Sentinel LDK 外壳来保护自己的软件,基于 SafeNet Sentinel LDK 7.2 版本制作的一款简要说明文档,主要包含三部分内容:

--主锁导入

--做锁(HL 硬锁和 SL 软锁)

--外壳加密

本文档不涉 API 的调用和各系统选项的说明,有关更多详细的产品介绍和使用内容,请参考 LDK 安装目录下的文档,关于版本更新和内容变更的通知,也以此目录下的文档为准:

\SafeNet Sentinel\Sentinel LDK\Docs\

| 🗁 C:\Program Files\SafeNet Sentinel\Sentinel LDK\D | ocs                              |
|----------------------------------------------------|----------------------------------|
|                                                    | × 名称 ▲                           |
| 🖃 🧰 Sentinel LDK                                   | 🛪 🛅 Manuals & Tutorials          |
| 🗄 🛅 API                                            | 📄 🛅 Product Briefs & Data Sheets |
| 🖃 🧰 Docs                                           | 😰 Documentation                  |
| 🗄 🫅 Manuals & Tutorials                            | 😰 Download language packs        |
| 🛅 Product Briefs & Data Sheets                     | 😰 Get Latest Software Updates    |
| 🗄 🛅 Legacy                                         | Release Notes.pdf                |
| 표 🧰 Misc                                           |                                  |
| 🕀 🦰 Bedistribute                                   |                                  |

# 第一章 主锁导入

### (如果您使用的是 LDK 试用套件,请忽略此步)

1. 打开 Sentnel LDK Vendor Suite--Additional Tools-- Sentinel Master Wizard

| <b>SafeNet</b>                                            | Sentinel <sup>L</sup> D                                                                                                    |
|-----------------------------------------------------------|----------------------------------------------------------------------------------------------------|
| Envelope                                                  | Admin Control Center                                                                                                    |
| Apply strong protection in seconds                        | Sentinel Remote Update System                                                                                                    |
| EMS                                                       | Sentinel Master Key Update Utility                                                                                                    |
| Manage products, licenses and Sentinel<br>protection keys | Sentinel API Samples                                                                                                    |
| ToolBox                                                   | Sentinel APIs                                                                                                    |
| Explore the Sentinel API and generate source code         | Sentinel Master Wizard                                                                                                    |
| JDee                                                      | Sentinel LDK Data Encryption Utility                                                                                                    |
| Additional Tools                                          | Sentinel EMS Customer Portal                                                                                                    |
| Sentinel samples and utilities                            | Sentinel LDK Data Migration Tool                                                                                                    |
|                                                           | and a start a significant of the start and a start of the start of the |

2. 依照提示输入用户名和密码,默认用户名和密码都是 admin

| 🗩 Log In to S                                   | entinel EMS                                                                    | $\mathbf{X}$ |
|-------------------------------------------------|--------------------------------------------------------------------------------|--------------|
| Safe                                            | Net                                                                            |              |
| This login is to introde<br>You must have EMS a | uce your Sentinel LDK Master key to Sentinel EMS.<br>Idministrator privileges. |              |
| User Name                                       | admin                                                                          | ~            |
|                                                 | Evaluation default password: admin                                             |              |
| Password                                        |                                                                                |              |
| Server Address                                  | JMA-TEST                                                                       | ~            |
| Port                                            | 8080 🔽 🗌 Use SSL                                                               |              |
|                                                 | Login to Business Studio server instead of Sentinel EMS                        |              |
|                                                 | OK Cancel Options <<                                                           |              |

3. 如果本机能上互联网,工具会自动从 SafeNet 服务器下载开发商的定制库

| 🗴 Sentinel                  | Taster Vizard                                                                                                    |  |  |  |  |  |  |  |  |
|-----------------------------|----------------------------------------------------------------------------------------------------|--|--|--|--|--|--|--|--|
| Specify Sentinel Vendor Key |                                                                                                    |  |  |  |  |  |  |  |  |
| Ensure that you             | keep this key secure and in a safe place. It contains your confidential Vendor Codes.                              |  |  |  |  |  |  |  |  |
|                             |                                                                                                    |  |  |  |  |  |  |  |  |
| Key ID                      | 742304078 (Master key)                                                                                             |  |  |  |  |  |  |  |  |
| Batch Code                  | KEOKE                                                                                                    |  |  |  |  |  |  |  |  |
| Vendor ID                   | 82130                                                                                                    |  |  |  |  |  |  |  |  |
| Vendor Code                 | CMDsourcestor and Cattlengthel Mu Desurption CMDsourcestor Antibiotic Santianal LANCE 5, 10/MandaeCodex/PECMS, but |  |  |  |  |  |  |  |  |
| Vendor Code                 | Croocaliens and accligate/hy bocalients/Hadalin/Lenkinen HAPP 37.0 (Vencor Codes/ALCACHINC                         |  |  |  |  |  |  |  |  |
|                             |                                                                                                    |  |  |  |  |  |  |  |  |
|                             |                                                                                                    |  |  |  |  |  |  |  |  |
|                             |                                                                                                    |  |  |  |  |  |  |  |  |
|                             |                                                                                                    |  |  |  |  |  |  |  |  |
|                             |                                                                                                    |  |  |  |  |  |  |  |  |
|                             |                                                                                                    |  |  |  |  |  |  |  |  |
|                             |                                                                                                    |  |  |  |  |  |  |  |  |
|                             | Next > Cancel                                                                                                    |  |  |  |  |  |  |  |  |

否则会提示选择 mwp 文件,此时请联系您的经销商,获取此文件

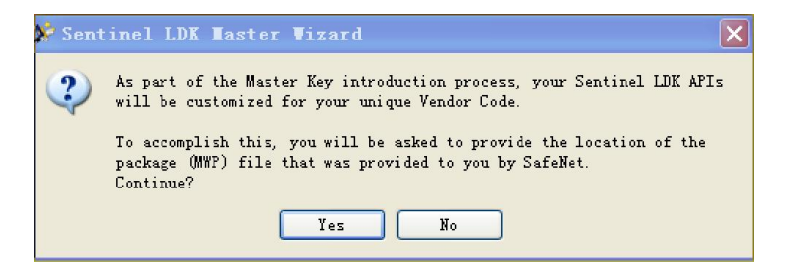

| Choose <b>IV</b> P | File                                           | ? 🛛     |
|--------------------|------------------------------------------------|---------|
| 查找范围(I):           | 🔂 Downloads 💽 🔇 💋 🛛                            | ° 🛄 -   |
| 1000<br>我最近的文档     | ☐ lansee171<br>─ 123<br>■ 82130. mwp           |         |
| 桌面                 |                                                |         |
| 》<br>我的文档          |                                                |         |
| 了。<br>我的电脑         |                                                |         |
| <b>《</b><br>网上邻居   |                                                |         |
|                    | 文件名 00):                                       | 1 打开(0) |
|                    | 文件类型(T): MasterWizard Package File (82130.mwp) | - 取消    |

4. 主锁导入完成

#### Sentinel Tester Vizard Specify API Settings Select the libraries for which you want to download APIs. By default, the wizard downloads a separate API for each Batch Code. Close any running Vendor Suite application before downloading APIs. Library Type ✓ API = 32 Bitt Windows Static (7.1.1.42508) ✓ API = 32 Bitt Windows Static (7.1.1.42508) ✓ API = 32 Bitt Windows Static (7.1.1.42508) ✓ API = 54 Bitt Windows Static (7.1.1.42505) ✓ API = 54 Bitt Windows Duff, 1.1.42505) ✓ API = 54 Bitt Windows Duff, 1.1.42505) ✓ API = 54 Bitt Windows Duff, 1.1.42505) ✓ API = 54 Bitt Windows Duff, 1.1.42505) ✓ API = 54 Bitt Windows Duff, 1.1.42505) ✓ API = 52 Bitt Windows Duff, 1.1.42505) ✓ API = 54 Bitt Windows Duff, 1.1.42505) ✓ API = 52 Bitt Windows Duff, 1.1.42505) ✓ API = 52 Bitt Windows Duff, 1.1.42505) ✓ API = 52 Bitt Windows Duff, 1.1.42505) ✓ API = 52 Bitt Windows Duff, 1.1.42505) ✓ VILD = Windows Vendor Library (2.34.1.4249) ✓ VILD = Windows Library (2.34.1.4249) ✓ VILB = Linux Vendor Library (2.34.1.41492) ✓ VILB = Linux Vendor Library (2.34.1.41493)

| Your personalized Wendor Libraries and APIs have been successfully downloaded and installed         Image: Image: | 🎾 Sentinel Master Wizard 🛛 🗙                                                                |                        |  |  |  |  |  |  |  |
|----------------------------------------------------------------------------------------------------|---------------------------------------------------------------------------------------------|------------------------|--|--|--|--|--|--|--|
| Description     Status       Image: Construct of the status     Successfully installed       Image: Construct of the status     Successfully installed       Image: Constatus     Successfully installed    <                                                                                                    | Your personalized Vendor Libraries and APIs have been successfully downloaded and installed |                        |  |  |  |  |  |  |  |
| Image: Second State State       Successfully installed         Image: State State State       Successfully installed         Image: State State S                                             | Description                                                                                 | Status                 |  |  |  |  |  |  |  |
| <ul> <li>AFT: 32 Bit Windows Static Successfully installed</li> <li>AFT: 32 Bit Windows Static for Borland Successfully installed</li> <li>AFT: 34 Bit Windows Static Successfully installed</li> <li>AFT: 54 Bit Windows Dulh Successfully installed</li> <li>AFT: 54 Bit Windows Dulh is the object Successfully installed</li> <li>AFT: Windows/32-bit dynamic library stub Successfully installed</li> <li>AFT: Windows/44-bit dynamic library stub Successfully installed</li> <li>Settion Library Successfully installed</li> <li>VIIB: Windows Vendor Library Successfully installed</li> <li>VIIB: Windows Ithrary Successfully installed</li> <li>VIIB: Windows Vendor Library Successfully installed</li> <li>VIIB: Windows Vendor Library Successfully installed</li> <li>VIIB: Unious Vendor Library Successfully installed</li> <li>VIIB: Unious Vendor Library Successfully installed</li> <li>VIIB: Unious Vendor Library Successfully installed</li> </ul>                                                                                                    | 🖮 🔲 KEOKE - 82130 (HASP ID 742304078)                                                       |                        |  |  |  |  |  |  |  |
| <ul> <li>AFI: 32 Bit Windows DLL Successfully installed</li> <li>AFI: 32 Bit Windows Static for Borland Successfully installed</li> <li>AFI: 64 Bit Windows DLL Successfully installed</li> <li>AFI: 64 Bit Windows DLB Successfully installed</li> <li>AFI: 32 Bit Windows Dalphi static object Successfully installed</li> <li>AFI: Windows/22-bit dynamic library stub Successfully installed</li> <li>Sential LUK VendorSuite Tool AFI Successfully installed</li> <li>Sential LUK VendorSuite Tool AFI Successfully installed</li> <li>VILB: Windows/E4-bit dynamic library Successfully installed</li> <li>VILB: Windows Vendor Library Successfully installed</li> <li>WILB: Linux Vendor Library Successfully installed</li> <li>WILB: Linux Vendor Library Successfully installed</li> </ul>                                                                                                    | - 🔲 API: 32 Bit Windows Static                                                              | Successfully installed |  |  |  |  |  |  |  |
| <ul> <li>AFI: 32 Bit Windows Static for Borland Successfully installed</li> <li>AFI: 64 Bit Windows Static Successfully installed</li> <li>AFI: 64 Bit Windows Dulphi static object Successfully installed</li> <li>AFI: 32 Bit Windows Dulphi static object Successfully installed</li> <li>AFI: Windows/32-bit dynamic library stub Successfully installed</li> <li>Sential LDK VendorSuite Tool AFI Successfully installed</li> <li>VILB: Windows Vendor Library Successfully installed</li> <li>VILB: Windows Vendor Library Successfully installed</li> <li>VILB: Windows Vendor Library Successfully installed</li> <li>VILB: Windows Vendor Library Successfully installed</li> <li>VILB: Linux Vendor Library Successfully installed</li> </ul>                                                                                                    | - 🔲 API: 32 Bit Windows DLL                                                                 | Successfully installed |  |  |  |  |  |  |  |
| <ul> <li>AFI: 54 Bit Windows DLL Successfully installed</li> <li>AFI: 32 Bit Windows DLh static object Successfully installed</li> <li>AFI: 32 Bit Windows Jd2-bit dynamic library stub Successfully installed</li> <li>AFI: Windows/d4-bit dynamic library stub Successfully installed</li> <li>Sentinel LUK VendorSulte Tool AFI Successfully installed</li> <li>VILB: Windows Vendor Library Successfully installed</li> <li>VILB: Windows Library Successfully installed</li> <li>VILB: Windows Tibrary Successfully installed</li> <li>VILB: Windows Vendor Library Successfully installed</li> <li>VILB: Windows Tibrary Successfully installed</li> </ul>                                                                                                    | 🔤 🖬 API: 32 Bit Windows Static for Borland                                                  | Successfully installed |  |  |  |  |  |  |  |
| <ul> <li>AFT: 64 Bit Windows DLL Successfully installed</li> <li>AFT: Windows/D2-bit dynamic library stub Successfully installed</li> <li>AFT: Windows/D2-bit dynamic library stub Successfully installed</li> <li>Sential LDK VendorSuite Tool AFT Successfully installed</li> <li>VILB: Windows Vendor Library Successfully installed</li> <li>VILB: Windows Vendor Library Successfully installed</li> <li>VILB: Linux Vendor Library Successfully installed</li> <li>VILB: Linux Vendor Library Successfully installed</li> </ul>                                                                                                    | - 💷 API: 64 Bit Windows Static                                                              | Successfully installed |  |  |  |  |  |  |  |
| <ul> <li>AFI: 32 Bit Windows Delphi static object Successfully installed</li> <li>AFI: Windows/32-bit dynamic library stub Successfully installed</li> <li>AFI: Windows/64-bit dynamic library stub Successfully installed</li> <li>Sentinel LBK VendorSinte Tool AFI Successfully installed</li> <li>WILE: Windows Vendor Library Successfully installed</li> <li>WILE: Windows Library Successfully installed</li> <li>WILE: Windows Ithray Successfully installed</li> <li>WILE: Mindows/AFibrary Successfully installed</li> <li>WILE: Mindows Vendor Library Successfully installed</li> <li>WILE: Linux Vendor Library Successfully installed</li> </ul>                                                                                                    | - 🔲 API: 64 Bit Windows DLL                                                                 | Successfully installed |  |  |  |  |  |  |  |
| <ul> <li>AFT: Windows/26-bit dynamic library stub Successfully installed</li> <li>AFT: Windows/64-bit dynamic library stub Successfully installed</li> <li>Sentinel Likk VendorSulte Tool AFT Successfully installed</li> <li>WILB: Windows Vendor Library Successfully installed</li> <li>WILB: Mac OS X Vendor Library Successfully installed</li> <li>WILB: Linux Vendor Library Successfully installed</li> </ul>                                                                                                    | 🔲 API: 32 Bit Windows Delphi static object                                                  | Successfully installed |  |  |  |  |  |  |  |
| <ul> <li>AFI: Windows/64-bit dynamic library stub Successfully installed</li> <li>Sentinel LDK VendorSuite Tool AFI Successfully installed</li> <li>VLDE: Windows Vendor Library Successfully installed</li> <li>VLDE: Mac OS X Vendor Library Successfully installed</li> <li>VLDE: Linex Vendor Library Successfully installed</li> </ul>                                                                                                    | — 💷 API: Windows/32-bit dynamic library stub                                                | Successfully installed |  |  |  |  |  |  |  |
| Sentinel LDK VendorSinite Tool AFI Successfully installed     VILB: Windows Vendor Library Successfully installed     VILB: Mac OS X Vendor Library Successfully installed     VILB: Linux Vendor Library Successfully installed                                                                                                    | - 🔲 API: Windows/64-bit dynamic library stub                                                | Successfully installed |  |  |  |  |  |  |  |
| <ul> <li>VILE: Windows Vendor Library</li> <li>VILE: Mac OS X Vendor Library</li> <li>Successfully installed</li> <li>VILE: Linux Vendor Library</li> <li>Successfully installed</li> </ul>                                                                                                    | - 💷 Sentinel LDK VendorSuite Tool API                                                       | Successfully installed |  |  |  |  |  |  |  |
| VIIB: Mac OS X Vandor Library Successfully installed                                                                                                    | - 🔲 VLIB: Windows Vendor Library                                                            | Successfully installed |  |  |  |  |  |  |  |
| VLIB: Linux Vendor Library Successfully installed                                                                                                    | - 💷 VLIB: Mac OS X Vendor Library                                                           | Successfully installed |  |  |  |  |  |  |  |
|                                                                                                    | 🔤 📕 VLIB: Linux Vendor Library                                                              | Successfully installed |  |  |  |  |  |  |  |
|                                                                                                    |                                                                                             |                        |  |  |  |  |  |  |  |
|                                                                                                    |                                                                                             |                        |  |  |  |  |  |  |  |
|                                                                                                    |                                                                                             |                        |  |  |  |  |  |  |  |
|                                                                                                    |                                                                                             |                        |  |  |  |  |  |  |  |
|                                                                                                    |                                                                                             |                        |  |  |  |  |  |  |  |
|                                                                                                    |                                                                                             |                        |  |  |  |  |  |  |  |
|                                                                                                    |                                                                                             |                        |  |  |  |  |  |  |  |
|                                                                                                    |                                                                                             |                        |  |  |  |  |  |  |  |
|                                                                                                    |                                                                                             |                        |  |  |  |  |  |  |  |
|                                                                                                    |                                                                                             |                        |  |  |  |  |  |  |  |
|                                                                                                    |                                                                                             |                        |  |  |  |  |  |  |  |
|                                                                                                    |                                                                                             |                        |  |  |  |  |  |  |  |
|                                                                                                    |                                                                                             |                        |  |  |  |  |  |  |  |
| Finish                                                                                                    |                                                                                             | Finish                 |  |  |  |  |  |  |  |

#### 第二章 使用 EMS 烧制 Sentinel HL 硬锁

1. 登陆 ems

打开浏览器(推荐 IE8 及以上版本或者 Chrome 浏览器),输入 <u>http://localhost:8080/ems</u>, 登陆 EMS,用户名和密码默认都是 admin

| Login    |                                         |
|----------|-----------------------------------------|
| User ID: | admin                                   |
| Password | :                                       |
|          | 🗹 Remember my user ID on this computer. |
|          | Login Forgot password?                  |

2. 新建 Feature

在 EMS 的 Catalog 选项, Features 子选项中,首先选择 Batch Code 为自己的开发号, 然后使用"New Feature"新增一个 Feature, "Feature Name"自定义即可, Feature ID 可以 使用默认值,或者自定义,取值范围为 1-65471:

| Sentinel<br>NUTLEMENT MANAGEM |                     | Catalog    | Entitlements   | Customers | Reports                |
|-------------------------------|---------------------|------------|----------------|-----------|------------------------|
| Products Feat                 | ures                |            |                |           |                        |
| Feature Name                  | •                   | Q          | Batch Code: KE |           | )<br>+ New Feature - 1 |
| Create Featur                 | .e                  |            |                |           | ~ ?                    |
| Batch Code: KE                | OKE                 |            |                |           |                        |
| *Feature Name:                | input your own name |            | Ref ID 1:      |           |                        |
| * Feature ID:                 | 1                   | Available? | Ref ID 2:      |           |                        |
| Description:                  |                     |            |                |           |                        |
|                               |                     |            |                |           |                        |
|                               |                     |            |                |           |                        |
|                               |                     |            |                | S         | ave Cancel             |

3. 新建产品,定义授权类型

在子选项 Products 中,使用"New Product"新建一个产品的定义:

| Sentine EMS<br>Entitlement management system | Home       | Catalog  | Entitlement | s Customers       | Reports       |
|----------------------------------------------|------------|----------|-------------|-------------------|---------------|
| Products Features                            |            |          |             |                   |               |
| Product Name                                 |            | ٩        | Batch Code: | KEOKE             |               |
|                                              |            |          |             |                   | + New Product |
| Product                                      | Product ID | Ref ID 1 | Status      | Туре              | Actions       |
| 🗉 🍶 14t                                      | 14         |          | 皆 Complete  | On-premise (Base) | / ≡           |
| E 🚮 1                                        | 2          |          | 🖺 Complete  | On-premise (Base) | / ≡           |
|                                              |            |          |             |                   |               |
|                                              |            |          |             |                   |               |

"Name"请自行输入,"Product ID"使用默认值,"Locking Type"选择"HL or SL-AdminMode":

| Sentinel <sup>®</sup> EMS     |      |                             | [                          | 1         | 1       |
|-------------------------------|------|-----------------------------|----------------------------|-----------|---------|
| ENTITLEMENT MANAGEMENT SYSTEM | Home | Catalog                     | Entitlements               | Customers | Reports |
| Products Features             |      |                             |                            |           |         |
| Product List                  |      |                             |                            |           |         |
| Create New Produc             | t    |                             |                            |           |         |
| Batch Code:                   |      | KEOKE                       |                            |           |         |
|                               |      |                             |                            |           |         |
| Protection Type:              |      | LDK License                 |                            | •         |         |
| Name*:                        |      | please input your o         | own name                   |           |         |
| Product ID* :                 |      |                             | Araila                     | blo?      |         |
| TIOUGETID .                   |      | 4                           | Availa                     | ible:     |         |
|                               |      | Add Description             |                            |           |         |
| Locking Type:                 |      | [                           |                            |           |         |
| Locking Type.                 |      | HL                          |                            | -         |         |
|                               |      | SL-AdminMode<br>SL-UserMode |                            |           |         |
|                               |      | HL or SL-AdminMo            | ode<br>Inde er Heertriede) |           |         |
|                               |      | Line of SE (Administ        | iode or OserMidde)         |           |         |

单击"Add Features"添加刚才新建的 Feature:

| Sont        | inol E MAS        |           | _                                 |                         |                         |                    | VVel             | come admin 🖪  |
|-------------|-------------------|-----------|-----------------------------------|-------------------------|-------------------------|--------------------|------------------|---------------|
| ENTITLEMENT | MANAGEMENT SYSTEM | Home      | Catalog                           | Entitlements            | Customers               | Reports            | Administration   | Develop       |
| Products    | Features          |           |                                   |                         |                         |                    |                  |               |
|             |                   | _         | _                                 |                         |                         | _                  |                  |               |
|             | Product List      |           |                                   |                         |                         |                    | Save as Complete | Save as Draft |
|             | Create New Prod   | uct       |                                   |                         |                         |                    |                  |               |
|             | Batch Code:       |           | KEOKE                             |                         |                         |                    |                  |               |
|             |                   |           |                                   |                         |                         |                    |                  |               |
|             | Protection Type:  |           | LDK License                       |                         | •                       |                    |                  |               |
|             | Name*:            | dd Eestu  | please input yo<br>res To Product | our own name            |                         |                    | ×                |               |
|             | Product ID*:      | au reatai | ca for found                      |                         |                         |                    |                  |               |
|             |                   |           | Features                          | ld Ref ID               | 1 Ref ID 2              | Description        |                  |               |
|             |                   |           | 1 (1)                             | 1                       |                         |                    |                  |               |
|             | Locking Type:     |           |                                   |                         |                         |                    |                  |               |
|             |                   |           |                                   |                         |                         |                    |                  |               |
|             |                   |           |                                   |                         |                         |                    |                  |               |
|             |                   |           |                                   |                         |                         |                    |                  |               |
|             | Ref ID 1:         | 1 feature | s selected                        |                         |                         |                    | _                |               |
|             | Ref ID 2:         | 1 iouiure | o oolociou.                       |                         |                         |                    |                  |               |
|             |                   |           |                                   |                         | Add Feat                | tures To Product 0 | Jancel           |               |
|             | Product Features  | Memory    |                                   |                         | -                       |                    |                  | dd Fosturos   |
|             |                   |           |                                   |                         |                         |                    |                  | darreatures   |
|             |                   |           |                                   |                         |                         |                    |                  |               |
|             |                   |           |                                   |                         |                         |                    |                  |               |
|             |                   |           |                                   | Thorn or as F           | actures in this Broduct |                    |                  |               |
|             |                   |           |                                   | To add Englures procest | ha button "Add Fastura" | ahawa              |                  |               |
|             |                   |           |                                   | re aud reatures press t | ne Maton Addreature     | anove              |                  |               |
|             |                   |           |                                   |                         |                         |                    |                  |               |

单击"Configure", 配置 Feature 的"License Type"为 Perpetual:

| Product Fea | tures Memory |               |                        |                  | + Add Features |
|-------------|--------------|---------------|------------------------|------------------|----------------|
| F           | eatures      | License Terms | Excludable? All   None |                  |                |
|             | (1)          | Perpetual     | Can be excluded •      | Configure Remove |                |

| Configure             | License Term | s                  |                       | $\sim$ |
|-----------------------|--------------|--------------------|-----------------------|--------|
| Features: 1           |              |                    |                       |        |
| License Type:         | Perpetual    |                    |                       |        |
| Concurrency           |              |                    |                       |        |
| Concurrent Instance   | is:          |                    | 🖉 No Limit            |        |
|                       | Specify at   | entitlement time   |                       |        |
| Count Each:           | Station      |                    | •                     |        |
| Accessibility         |              |                    |                       |        |
|                       | 🔲 Remote Des | sktop              | Network               |        |
| Valid Sentinel HL Key | /S           |                    |                       |        |
| Net Time              | NetTime Pro  | Max Mini Max Micro | Drive Max ExpressCard | Chip   |
|                       |              |                    | Save                  | Cancel |

配置完成之后,单击"Save"按钮返回 Product 界面,选择"Save as Complete"保存产品定义:

| Product | Features Memory |               |                        |                  | + Add Features   |
|---------|-----------------|---------------|------------------------|------------------|------------------|
|         |                 |               |                        |                  |                  |
|         | Features        | License Terms | Excludable? All   None |                  |                  |
|         | 1 (1)           | Perpetual     | Can be excluded 🔹      | Configure Remove |                  |
|         |                 |               |                        |                  |                  |
|         |                 |               |                        |                  |                  |
|         |                 |               |                        |                  |                  |
|         |                 |               |                        |                  |                  |
|         |                 |               |                        |                  |                  |
|         |                 |               |                        |                  |                  |
| < Proc  | duct List       |               |                        | l                | Save as Complete |
|         |                 |               |                        |                  |                  |

此处会显示已经定义的产品:

| Sentinel EMS                                            | Home       | Catalog  | Entitlement | customers              | Reports       |
|---------------------------------------------------------|------------|----------|-------------|------------------------|---------------|
| Products Features                                       |            |          |             | u.                     |               |
|                                                         |            |          | Success     | sfully saved the data. |               |
| Product Name 🔻                                          |            | Q        | Batch Code: | KEOKE                  | •             |
|                                                         |            |          |             |                        | + New Product |
| Product                                                 | Product ID | Ref ID 1 | Status      | Туре                   | Actions       |
| <ul> <li>please input your</li> <li>own name</li> </ul> | 4          |          | 🖹 Complete  | On-premise (Base)      | ∥ ≡           |

- 4. 新建 Entitlement, 烧 HL 硬锁
- 进入 Entitlements 选项:

| Sel   | <b>ntinel</b> 'E | MS<br>system   | Home     | Ca    | talog       | Entitleme          | nts Custom    | ers       |
|-------|------------------|----------------|----------|-------|-------------|--------------------|---------------|-----------|
| Entit | tlements Produ   | uct Keys       | Check In | с2V С | heck In Key | / Recycle          |               |           |
| Cu    | ustomer Name     | ▼              |          |       | ٩           | Batch Code: K      | EOKE          | ▼<br>ment |
| 1     | Гуре             | Created O      | n Custo  | mer   | Ref ID 1    | Status             | Actions       |           |
| [     | Product Key      | 11/21/201<br>4 |          |       |             | 🤤 Prod<br>Generate | uct Keys<br>d |           |
|       | 🙀 Key Update     | 11/21/201<br>4 |          |       |             | 🖺 Comp             | oleted 🖉 🔳    |           |

使用"New Entitlement"新建一个 Entitlement,在"Entitlement Type"中选择"Hardware Key":

| Sentine       | FMS               |                          |                                                           |                      |                          |         | Wel            | come admin 🔻 |
|---------------|-------------------|--------------------------|-----------------------------------------------------------|----------------------|--------------------------|---------|----------------|--------------|
| ITLEMENT MANA | GEMENT SYSTEM     | Home                     | Catalog                                                   | Entitlements         | Customers                | Reports | Administration | Developer    |
| intitlements  | Product Keys      | Check In C2 <sup>4</sup> | V Check In Key                                            | Recycle              |                          |         |                |              |
| Ent           | titlement List    |                          |                                                           |                      |                          |         | Save Draft     | t Cancel     |
| Create        | e New Entitleme   | ent                      |                                                           |                      |                          |         |                |              |
|               | Batch Code:       |                          | KEOKE                                                     |                      |                          |         |                |              |
|               | Protection Type:  |                          | LDK License                                               |                      |                          |         |                |              |
|               | Customer.         |                          |                                                           | Q,                   |                          |         |                |              |
|               | E-mail:           |                          |                                                           | •                    |                          |         |                |              |
|               |                   |                          | + Add Channel Parl<br>+ Add Ref ID<br>+ Add Entitlement N | lner<br>lotes        |                          |         |                |              |
|               | * Start Date:     |                          | 12/02/2014                                                |                      |                          |         |                |              |
|               | End Date:         |                          |                                                           | 🗹 Unlimit            | ted                      |         |                |              |
|               | Entitlement Type: | :                        | Hardware Key                                              | Product Key          | Protection Key Upda      | ite     |                |              |
|               | *Number of keys   |                          | 1                                                         |                      |                          |         |                |              |
|               |                   |                          |                                                           |                      |                          |         | C              |              |
| Produc        | ct Details        |                          |                                                           |                      |                          |         |                | Add Product  |
|               |                   |                          |                                                           |                      |                          |         |                |              |
|               |                   |                          |                                                           |                      |                          |         |                |              |
|               |                   |                          |                                                           | There are no Produ   | icts in this entitlement |         |                |              |
|               |                   |                          | To add                                                    | l Products press the | button "Add Product"     | above   |                |              |
|               |                   |                          |                                                           |                      |                          |         |                |              |
|               |                   |                          |                                                           |                      |                          |         |                |              |
|               | atitioneant List  |                          |                                                           |                      |                          |         | Save Drat      | t Cancel     |
|               | LISI              |                          |                                                           |                      |                          |         | outo biu       |              |

# 使用"Add Product",添加已经定义完成的产品:

| Produ    | uct Selection               |            |      |             | 2 ×                                 |
|----------|-----------------------------|------------|------|-------------|-------------------------------------|
| Produc   | t Name 🔻                    | ۹          |      |             |                                     |
|          | Products                    | Product ID | Туре | Rehost      | Lock Туре                           |
|          | 1                           | 2          | Base | Leave as is | HL or SL (AdminMode or<br>UserMode) |
|          | volock                      | 3          | Base | Disabled    | HL                                  |
|          | input your own product name | 4          | Base | Leave as is | HL or SL-AdminMode                  |
| 1 produc | testetet                    |            |      |             | - Page 1 of 1                       |
| 1 produc | t selected.                 |            |      |             | € Page1 of 1                        |
|          |                             |            |      | Add         | Product To Entitlement Close        |

产品添加后会在 Entitlement 中显示,单击"Produce":

| Product Details                 |                    |                   |               | Memory + Add Product            |
|---------------------------------|--------------------|-------------------|---------------|---------------------------------|
| Product                         | Lock Type          | Rehost            | License Terms | Show: Configurable 🔻            |
| 🗉 🔲 input your own product name | HL or SL-AdminMode | Leave<br>as it is |               |                                 |
|                                 |                    |                   |               |                                 |
|                                 |                    |                   |               |                                 |
| Entitlement List                |                    |                   |               | Save Draft Queue Produce Cancel |

进入烧锁界面,请同时插上用户锁和主锁,单击"Burn"来烧锁:

| Customer:                                                                  | -           |                                                 |                 | Email                                    | -               |      |  |
|----------------------------------------------------------------------------|-------------|-------------------------------------------------|-----------------|------------------------------------------|-----------------|------|--|
| Quantity:                                                                  | i.          |                                                 |                 | Remaining:                               | 1               |      |  |
| Ref ID 1:                                                                  | -           |                                                 |                 | Ref ID 2:                                | -               |      |  |
| Entitlement Comments:                                                      |             |                                                 |                 |                                          |                 |      |  |
| Products:                                                                  | Droduct     |                                                 | Locking Tupo    |                                          |                 |      |  |
|                                                                            | Frontice    |                                                 | LUCKING Type    | -Maria                                   |                 |      |  |
|                                                                            | 1           |                                                 | HE of SE (Admir | nmode or Usermi                          | ode)            |      |  |
|                                                                            |             |                                                 |                 |                                          |                 |      |  |
|                                                                            |             |                                                 |                 |                                          |                 |      |  |
| Valid Keys                                                                 |             |                                                 |                 |                                          |                 |      |  |
|                                                                            |             |                                                 |                 |                                          |                 |      |  |
|                                                                            |             |                                                 |                 |                                          |                 |      |  |
|                                                                            |             |                                                 |                 |                                          | 1               |      |  |
|                                                                            |             |                                                 | -               |                                          | ( ) ) ·         |      |  |
| Nat Tros                                                                   |             | Max Min                                         | Nax Micro       |                                          | Max Extractor   | Chip |  |
| Net Time                                                                   | NetTime Pro | Max Mini                                        | Max Micro       | Drive                                    | Max ExpressCard | Chip |  |
| Net Time                                                                   | NetTime Pro | Max Mini                                        | Max Micro       | Drive                                    | Max ExpressCard | Chip |  |
| Net         Time           Key ID         1243594100                       | NetTime Pro | Batch                                           | Max Micro       | Drive<br>Status<br>Ready to bur          | Max ExpressCard | Chip |  |
| Net         Time           Key ID         1           1243594100         1 | NetTime Pro | Max Mini<br>Batch<br>erless) DEMOMA             | Max Micro       | Drive<br>Status<br>Ready to bur          | Max ExpressCard | Chip |  |
| Net         Time           Key ID         1           1243594100         1 | NetTine Pro | Max Mira<br>Max Mira<br>Batch<br>orless) DEMOMA | Max Micro       | Drive<br>Status<br>Ready to bur          | Max ExpressCard | Chip |  |
| Net         Time           Key ID         1243594100                       | NetTine Pro | Batch<br>Arless) DEMOMA                         | Max Micro       | Drive<br>Drive<br>Status<br>Ready to bur | Max ExpressCard | Chip |  |
| Net         Time           1         1243594100                            | NetTime Pro | Batch<br>Batch<br>Brioss) DEMOMA                | Max Micro       | Drive<br>Status<br>Ready to bur          | Max ExpressCard | Chip |  |
| Net Time Key ID 1243594100                                                 | NetTime Pro | Batch<br>Arless) DEMOMA                         | Max Micro       | Status<br>Ready to bur                   | Max ExpressCard | Chip |  |

烧锁完成,显示成功提示:

| rod      | uce Sentinel HL Key      | ys                                |                    |                             | 0    |
|----------|--------------------------|-----------------------------------|--------------------|-----------------------------|------|
| 01       | der Details              |                                   |                    |                             |      |
|          | Customer:                |                                   |                    | Email: -                    |      |
|          | Quantity:<br>Ref ID 1:   | 1                                 |                    | Remaining: 0<br>RefiD 2: -  |      |
|          | Entitlement Comments:    |                                   |                    | 1010 2.                     |      |
|          | Products:                | Product                           | Locking Type       |                             |      |
|          |                          | 1                                 | HL or SL (Admin)   | (lode or UserMode)          |      |
|          |                          |                                   |                    |                             |      |
| 2        | Valid Keys               |                                   |                    |                             |      |
|          | Not Time                 | NotEine Pro                       | Max Mini Max Miero | Drive Max ExpressCard       | Chip |
|          | Key ID                   | Кеу Туре                          | Batch              | Status                      |      |
| <b>~</b> | 1243594100               | Sentinel-HL-MaxMicro (Driverless) | DEMOMA             | License burned successfully | *    |
|          | atus                     |                                   |                    |                             |      |
| Sta      | License burned successfi | ully                              |                    |                             |      |

# 第三章 使用 EMS 制作 Sentinel SL 软锁

1. 新建 Entitlement, "Entitlement Type"选择"Product Key", 然后添加已经定义的产品

| TLEMENT MANAGEMENT SYSTEM HOME      |                                                              |                       |          |                  |             |
|-------------------------------------|--------------------------------------------------------------|-----------------------|----------|------------------|-------------|
|                                     | Catalog Entitlemen                                           | ts Customers          | Reports  | Administration   | Developer   |
| ntitlements Product Keys Check In G | 2V Check In Key Recycle                                      |                       |          |                  |             |
| Entitlement List                    |                                                              |                       | Save Dra | ft Queue Produce | Cancel      |
| Create New Entitlement              |                                                              |                       |          |                  |             |
| Batch Code:                         | DEMOMA                                                       |                       |          |                  |             |
| Protection Type:                    | LDK License 🔹                                                |                       |          |                  |             |
| Customer                            | ٩                                                            |                       |          |                  |             |
| E weil                              | · · · ·                                                      |                       |          |                  |             |
| ⊏-man.                              | Add Channel Partner     Add Ref ID     Add Entitlement Notes |                       |          |                  |             |
| * Start Date:                       | 12/02/2014                                                   |                       |          |                  |             |
| End Date:                           |                                                              | Jnlimited             |          |                  |             |
| Entitlement Type:                   | Hardware Key     Product K                                   | ey Protection Key Upd | ate      |                  |             |
| * Number of Product Keys:           | 1                                                            | _                     |          |                  |             |
| *Activations Per Product Key        | 1                                                            |                       |          |                  |             |
|                                     | Prompt for Confirmation                                      |                       |          |                  |             |
| User Registration:                  | Desired 🔻                                                    |                       |          |                  |             |
|                                     |                                                              |                       |          | Memory 4         | Add Product |
| Product Details                     |                                                              |                       |          |                  |             |
| Product                             | Lock Type                                                    | Rehost License Terms  |          | Show: Con        | figurable 🔻 |
| E 🗆 1                               | HL or SL (AdminMode or<br>UserMode)                          | Leave<br>as it is     |          |                  |             |
|                                     |                                                              |                       |          |                  |             |
|                                     |                                                              |                       |          |                  | 1           |

单击"Produce", 提示 Product Key 生成成功:

|      | ×           |
|------|-------------|
| 拔    |             |
| Down | load Cancel |
|      | Down        |

下载后打开,是一串类似激活码的序号:

○ Product\_Keys\_12.txt - 记事本 文件(P) 編得(B) 格式(B) 查看(P) 帮助(B) f0b174ed-0317-4118-94c7-77efc24d044b

2. 生成 RUS 工具

进入 EMS -- Developer-- RUS Branding 选项:

| SontinolEAAS                       |          |                     |                      |           |         | Wel            | come admin 🔻 | Help |
|------------------------------------|----------|---------------------|----------------------|-----------|---------|----------------|--------------|------|
| ENTITLEMENT MANAGEMENT SYSTEM      | Home     | Catalog             | Entitlements         | Customers | Reports | Administration | Developer    |      |
| RUS Branding RTE Installer         | Bundle P | rovisional Products | Export Catalog Defin | itions    |         |                |              |      |
| Batch Code: KEOKE                  | ۲        |                     |                      |           |         |                |              |      |
| Font Name, Size and Color<br>Arial | 12 🗘 🏷   | Font Style Ali      | ignment              | Link      |         |                |              |      |
| L                                  |          |                     |                      |           |         |                |              |      |
|                                    |          |                     |                      |           |         |                |              |      |
|                                    |          |                     |                      |           |         |                |              |      |
|                                    |          |                     |                      |           |         |                |              |      |
|                                    |          |                     |                      |           |         |                |              |      |
|                                    |          |                     |                      |           |         |                |              |      |
|                                    |          |                     |                      |           |         |                |              |      |
| Generate                           | Replace  | default RUS file    |                      |           |         |                |              |      |

单击"Generate",生成并下载 RUS 工具,类似下面的程序:

| 🛅 C:\Documents and Sett                                                                                                    | tings\ts\My Documents\Downloads       |
|----------------------------------------------------------------------------------------------------|---------------------------------------|
|                                                                                                    |                                       |
| 和文件夹任务 🔹                                                                                                    | 🔊 RUS_KEOKE. exe                      |
| out out out of the second of the second of t | 🗐 Product <u>Keys</u> <u>10</u> . txt |

3. 在安装软锁的 PC 上收集 c2v 文件

首先在 PC 上安装 LDK 的 Runtime,安装请使用\SafeNet Sentinel\Sentinel LDK\Redistribute\Runtime Environment\Setup\HASPUserSetup.exe

然后拷贝第2步产生的 RUS 工具,双击运行:

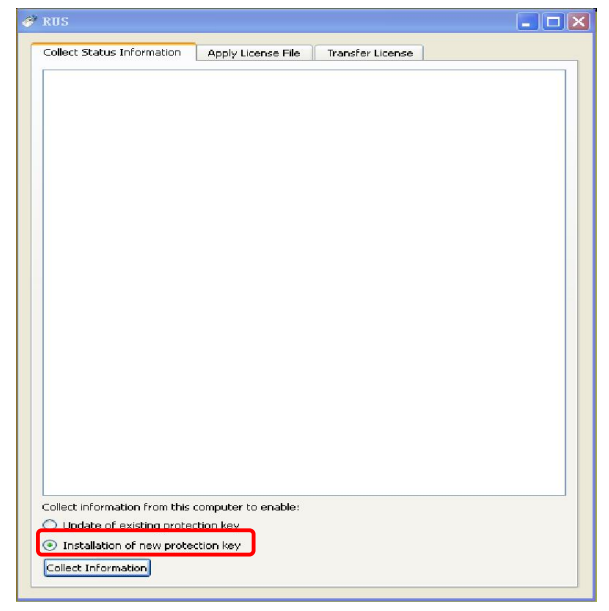

选择"Installtion new protection key", 然后单击"Collect Information", 选择保存文件的 路径:

| Save Key Sta      | atus As       |                |              |         | ? 🗙   |
|-------------------|---------------|----------------|--------------|---------|-------|
| 保存在(I):           | 🧇 RamDisk (R: | )              | •            | 🗕 🗈 💣 🏢 | -     |
| 我最近的文档            | 🚞 TEMP        |                |              |         |       |
| <b></b><br>夏面     |               |                |              |         |       |
| 武的文档              |               |                |              |         |       |
| 夏日期               |               |                |              |         |       |
| 國上 部居     國     日 |               |                |              |         |       |
|                   |               |                |              |         |       |
|                   | 文件名 00):      |                |              | •       | 保存(S) |
|                   | 保存类型 (T):     | Update receipt | file (*.c2v) | •       | 取消    |

4. 激活软锁

进入 EMS--Product Keys 选项:

| C  | ontino           | r E V VC     |                           |              |                 |                          |         | Web                                    | come admin 🔻 | l Help |
|----|------------------|--------------|---------------------------|--------------|-----------------|--------------------------|---------|----------------------------------------|--------------|--------|
| EN | TITLEMENT MANAGE | MENT SYSTEM  | Home Catalog              | Entitlements | Customers       | Repor                    | ts      | Administration                         | Developer    |        |
|    | Entitlements     | Product Keys | Check in C2V Check in Key | Recycle      |                 |                          |         |                                        |              |        |
|    | Customer Nam     | e 🔻          | ۹                         |              |                 |                          |         |                                        |              |        |
|    | Status           | ▲Product Key | Customer                  | Remaining    | Actions         | Product Key              | Details |                                        |              |        |
|    | 📔 Enabled        | b8cf29       |                           | 1            |                 | Customer                 | -<br>-  | E-Ma62-4aeU-be62-a1 i<br>E-mail:       | -            |        |
|    | 🖺 Enabled        | aae9a5       |                           | 1            | / Ξ             | User<br>Degistration:    | Desire  | d                                      |              |        |
|    | 🖺 Enabled        | cc3550       |                           | 0            | / E             | Channel                  | -       | E-mail:                                | -            |        |
|    | 🖺 Enabled        | 4cc1e3       |                           | 1            | / Ξ             | Activations:             | 1       | Remaining<br>Activations:              | 1            |        |
|    |                  |              |                           |              |                 | Previous<br>Activations: | 0       | Enabled:                               | true         |        |
|    |                  |              |                           |              |                 | Enforcement:             | Sentine | H LDK                                  |              |        |
|    |                  |              |                           |              |                 | Products                 |         | Lock Type                              |              |        |
|    |                  |              |                           |              |                 | • 1                      |         | HL or SL<br>(AdminMode or<br>UserMode) |              |        |
|    |                  |              |                           |              |                 |                          |         |                                        |              |        |
|    |                  |              |                           |              |                 |                          |         |                                        |              |        |
|    |                  |              |                           |              |                 |                          |         |                                        |              |        |
|    |                  |              |                           | н ч          | Page 1 of 1 🕨 🕅 |                          |         |                                        |              |        |

找到第1步产生的 Product key, 鼠标移向 Product key 后面的 action 图标(), 会提示"Activate", 单击它:

| Sontino            | FAAS -        |                   |                 |              |                 |                          |                    | Weld                                   | come admin 🔻    | Hel |
|--------------------|---------------|-------------------|-----------------|--------------|-----------------|--------------------------|--------------------|----------------------------------------|-----------------|-----|
| ENTITLEMENT MANAGE | EMENT SYSTEM  | Home C            | Catalog         | Entitlements | Customers       | Report                   | ts                 | Administration                         | Develope        | r   |
| Entitlements       | Product Keys  | Check in C2V      | Check In Key    | Recycle      |                 |                          |                    |                                        |                 |     |
| Product Key        | ▼ f0b174e     | d-0317-4118-94c7- | 77 efc <b>Q</b> |              |                 |                          |                    |                                        |                 |     |
| Status             | - Product Key | Custome           | er              | Remaining    | Actions         | Product Key              | y Details          |                                        |                 |     |
| Enabled            | f0b174        |                   |                 | 1            | ~=              | Product Key:<br>Customer | f0b174ed<br>-      | E-mail:                                | efc24d044b<br>- |     |
|                    |               |                   |                 | Activate     |                 | User<br>Registration:    | Desired            |                                        |                 |     |
|                    |               |                   |                 |              |                 | Channel<br>Partner:      | ÷                  | E-mail:                                | -               |     |
|                    |               |                   |                 |              |                 | Activations:             | 1                  | Remaining<br>Activations:              | 1               |     |
|                    |               |                   |                 |              |                 | Previous<br>Activations: | 0<br>De ative al l | Enabled:                               | true            |     |
|                    |               |                   |                 |              |                 | Products                 | Sentinei l         | LDK<br>Lock Type                       |                 |     |
|                    |               |                   |                 |              |                 | <b>●</b> 1               |                    | HL or SL<br>(AdminMode or<br>UserMode) |                 |     |
|                    |               |                   |                 |              |                 |                          |                    |                                        |                 |     |
|                    |               |                   |                 |              |                 |                          |                    |                                        |                 |     |
|                    |               |                   |                 | M A          | Page 1 of 1 N M |                          |                    |                                        |                 |     |
|                    |               |                   |                 | P 11         |                 |                          |                    |                                        |                 |     |

进入软锁激活页面,选择第3步收集的c2v文件:

| Generate Licen                            | se                                                |                   |                     |              | ? ×    |
|-------------------------------------------|---------------------------------------------------|-------------------|---------------------|--------------|--------|
| Order Details                             |                                                   |                   |                     |              |        |
| Product Key:<br>Customer:<br>Activations: | f0b174ed-0317-4118-94<br>- E-mail:<br>1 Remaining | c7-77efc24d044b   |                     |              | -<br>1 |
| Ref ID 1:<br>Entitlement<br>Comments:     | Ref ID 2:                                         |                   |                     |              |        |
| Products:                                 | Product                                           |                   | Lock Type           |              |        |
|                                           | 1                                                 |                   | HL or SL (AdminMode | or UserMode) |        |
|                                           | Download RUS, a tool                              | to generate C2V 🔸 |                     |              |        |
| Upload C2V                                |                                                   |                   |                     |              |        |
| Upload C2V:                               | mytest.c2v                                        |                   |                     |              |        |
| Comments:                                 |                                                   |                   |                     |              |        |
|                                           |                                                   |                   |                     |              |        |
|                                           |                                                   |                   |                     |              |        |
|                                           |                                                   |                   |                     | Generate     | Cancel |

单击"Generate",产生并下载软锁:

| Generate License         |        |                                       |                     |                   |                 | ? ×   |
|--------------------------|--------|---------------------------------------|---------------------|-------------------|-----------------|-------|
|                          |        | V2C                                   | generated successfi | lly               |                 |       |
| Order Details            |        |                                       |                     |                   |                 |       |
| Product Key:             | f0b174 | ed-0317-4118-94c7-7                   | 7efc24d044b         |                   |                 |       |
| Customer:                | -      | E-mail:                               |                     |                   | -               |       |
| Activations:             | 1      | Remaining<br>Activations:             |                     |                   | 1               |       |
| Ref ID 1:                |        | Ref ID 2:                             |                     |                   |                 |       |
| Entitlement<br>Comments: |        |                                       |                     |                   |                 |       |
| Products:                | Produ  | ıct                                   |                     | Lock Type         |                 |       |
|                          | 1      |                                       |                     | HL or SL (AdminMo | de or UserMode) |       |
|                          | Dowr   | nload <mark>RUS</mark> , a tool to ge | enerate C2V 🔸       |                   |                 |       |
| Activation Details       |        |                                       |                     |                   |                 |       |
| Key ID                   |        | Кеу Туре                              | Activation Date     | Comments          |                 |       |
| 26113921592507916        | 5      | SL-AdminMode                          | 2014-12-02          |                   | Download V2C F  | ile   |
|                          |        |                                       |                     |                   |                 |       |
|                          |        |                                       |                     |                   |                 | Close |

5. 安装软锁

在安装软锁的 PC 上,运行 RUS 工具,选择第二个标签"Apply License File",然后 在"Update File"处选择第 4 步生成的 v2c 文件:

| RUS                        |                    |                  |  |
|----------------------------|--------------------|------------------|--|
| Collect Status Information | Apply License File | Transfer License |  |
|                            |                    |                  |  |
|                            |                    |                  |  |
|                            |                    |                  |  |
|                            |                    |                  |  |
|                            |                    |                  |  |
|                            |                    |                  |  |
|                            |                    |                  |  |
|                            |                    |                  |  |
|                            |                    |                  |  |
|                            |                    |                  |  |
|                            |                    |                  |  |
|                            |                    |                  |  |
|                            |                    |                  |  |
|                            |                    |                  |  |
|                            |                    |                  |  |
|                            |                    |                  |  |
|                            |                    |                  |  |
| Update File R:\2611392159  | 25079165.V2C       |                  |  |
| Apply Update               |                    |                  |  |

单击"Apply Update",完成软锁安装:

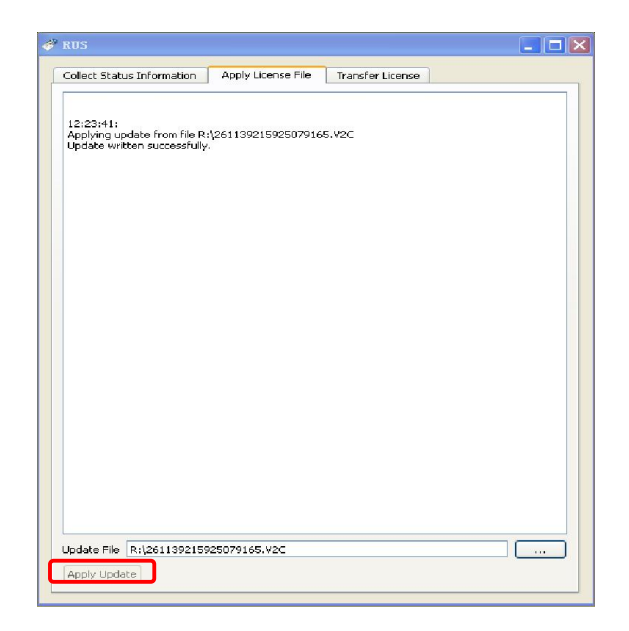

此时可以在 ACC(<u>http://localhost:1947</u>)中看到已经安装的软锁:

|               |            |                     |                     |                   |             |               | Se      | ntine    | l Ad     | min      | Cont     | rol Cer      |
|---------------|------------|---------------------|---------------------|-------------------|-------------|---------------|---------|----------|----------|----------|----------|--------------|
| Options       | Sentinel K | leys A∨ailable on . | IMA-TEST            |                   |             |               |         |          |          |          |          |              |
| Sentinel Keys | # Location | Vendor              | Key ID              | Кеу Туре          |             | Configuration | Version | Sessions | Actions  |          |          |              |
| Products      | 1 Local    | DEMOMA - evaluation | 1005107065515441702 | HASP SL AdminMode | B.55.5****  | -             | 2.34    | -        | Products | Features | Sessions | Certificates |
| Features      | 2 Local    | DEMOMA - evaluation | 565253952515460301  | HASP SL AdminMode | B555"       | -             | 2.34    |          | Products | Features | Sessions | Certificates |
| Bessions      | 3 Local    | 82130               | 261139215525079165  | HASP SL AdminMode | BARK        | -             | 2.34    | -        | Products | Features | Sessions | Certificates |
| Update/Attach |            |                     |                     |                   | to constant |               |         |          |          |          |          |              |
| Access Log    |            |                     |                     |                   |             |               |         |          |          |          |          |              |

### 第四章 使用外壳工具保护程序

1. 打开外壳工具

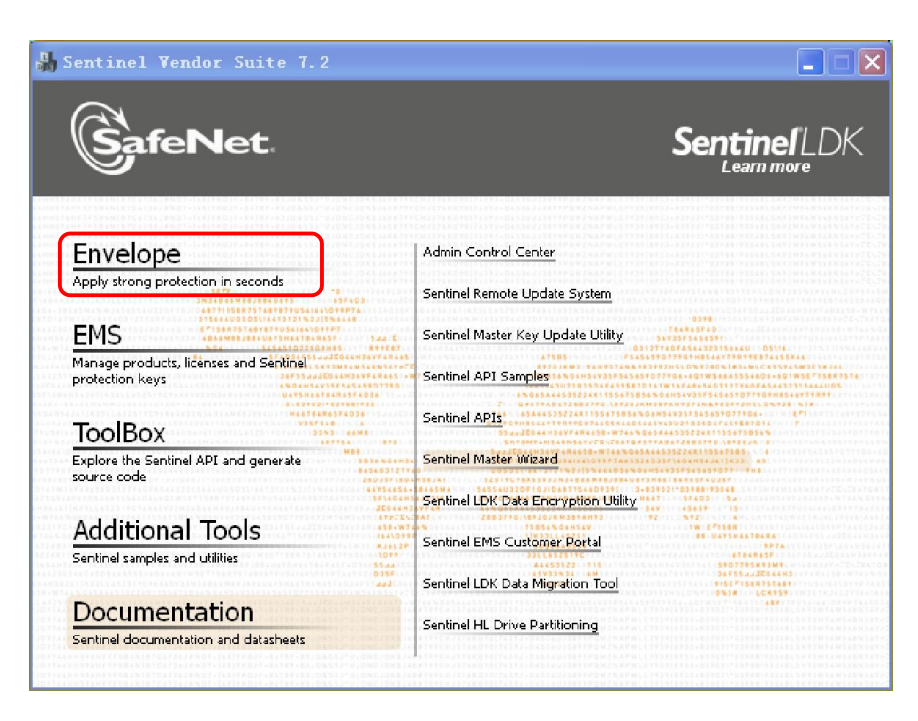

可以使用 EMS 的账号登录,或者选择"Work Offline"模式,两者加密效果一样

| 🍺 Log In to 🗄 | Sentinel ETS                       | × |
|---------------|------------------------------------|---|
| Safe          | Net                                |   |
| User Name     | admin                              | ~ |
|               | Evaluation default password: admin |   |
| Password      | •••••                              |   |
|               | OK Work Offline Options >          | > |

2. 添加程序

可以使用"Add Programs"按钮或者直接将要保护的 exe 或者 dll 文件拖入加壳工具:

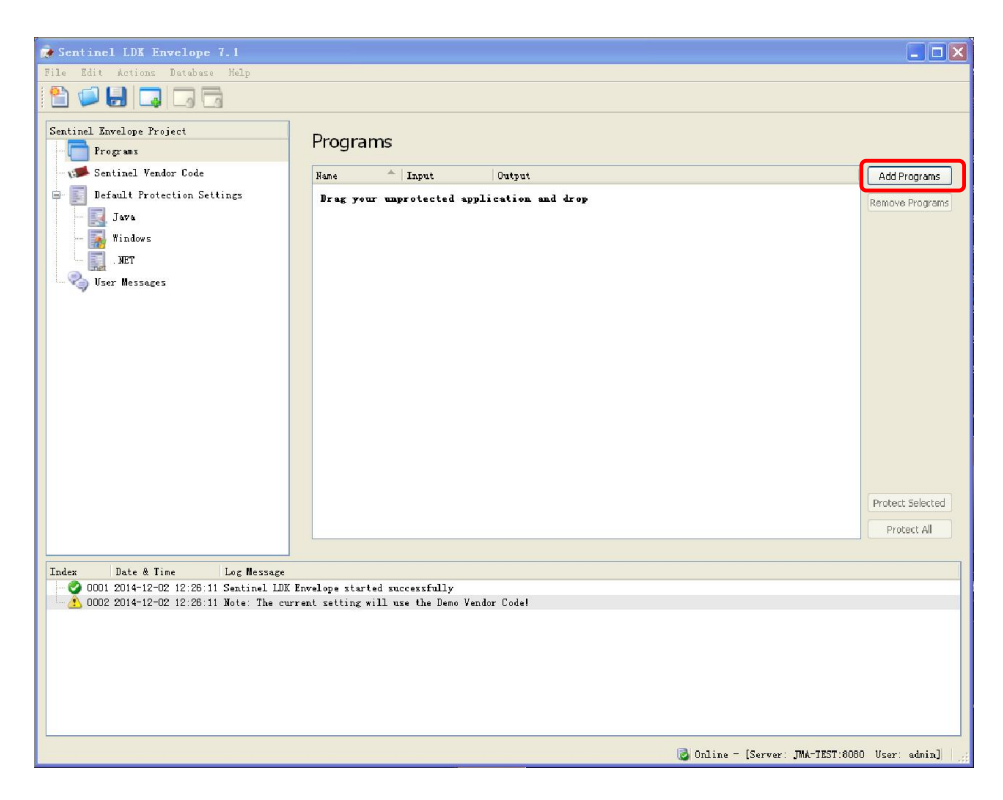

单击左侧的"Sentinel Vendor Code",选择对应的开发号:

| 📻 Sentinel LDK Envelope 7.1*                              |                                                                        |              |
|-----------------------------------------------------------|------------------------------------------------------------------------|--------------|
| File Edit Actions Database Help                           |                                                                        |              |
| 🛍 🥥 🛃 🗔 🗔                                                 |                                                                        |              |
| Sentinel Invelope Project<br>Programs<br>Win32_Bounce.exe | Sentinel Vendor Code                                                   |              |
| Sentinel Vendor Code                                      | Use Vendor Code     Tore Vendor Code     Tore Vendor Code from file    |              |
| Java Windowr                                              |                                                                        |              |
|                                                           | Use Yendor Code from Database <u>Toggle connection with the Server</u> |              |
|                                                           | Vendor Code Name Description                                           |              |
| - 🧠 Vser Messages                                         | DEMOMA DEMOMA Sample Batch Code for evaluation purposes                |              |
|                                                           |                                                                        |              |
| Index Date & Time Log Message                             | Tenning started massesfully                                            |              |
| 0002 2014-12-02 12:28:11 Note: The cu                     | exe accepted by Hindows Envelope Engine                                |              |
|                                                           |                                                                        |              |
|                                                           | 😺 Online - [Server: JHA-TEST:8080 )                                    | Jser: admin] |

如果是使用"Work Offline"模式进入的 Envelope,请选择正式开发号的 hvc 文件:

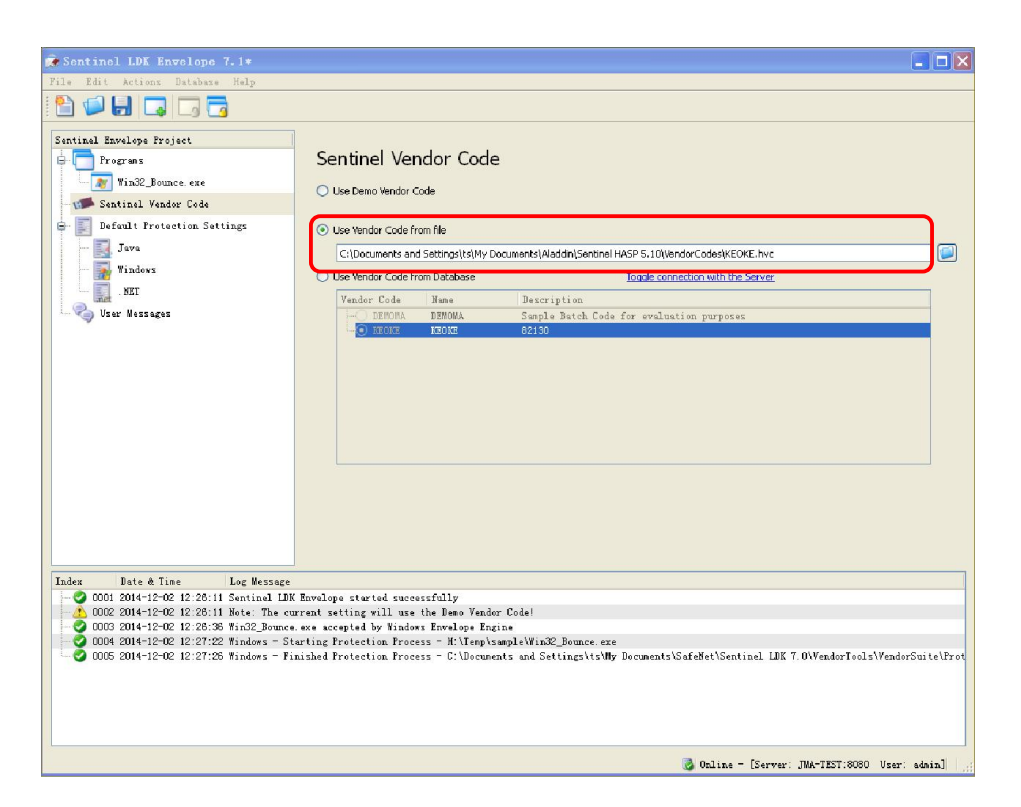

单击已经添加的程序名称,例如"Win32\_Bounce.exe",在"Protection details"中,设置"Feature ID"为烧锁时加入产品的 Feature ID:

| 🕵 Sentinel LDK Envelope 7.1*              |                                                         |                                             | 🔳 🗖 🔀                                                      |
|-------------------------------------------|---------------------------------------------------------|---------------------------------------------|------------------------------------------------------------|
| File Edit Actions Database Help           |                                                         |                                             |                                                            |
| 1                                         |                                                         |                                             |                                                            |
| Sentinel Envelope Project                 | Protection Def                                          | ails                                        | 1.67                                                       |
| Santinal Vander Cade                      | Input hie                                               | H:\Temp\sample\Win32_Bounce.exe             |                                                            |
| Default Protection Setting                | Output file                                             | d Settings\ts\My Documents\SafeNet\Sentinel | LDK 7.0\VendorTools\VendorSuite\Protected\Win32_Bounce.exe |
| Java                                      | Protection Key Version                                  | Sentinel                                    |                                                            |
| Windows                                   | Protection Key Search Mod                               | e Local and remote                          |                                                            |
| . KET                                     | Feature ID                                              | 1 🗘 Nime 1                                  | ×                                                          |
| - 🌏 Uzer Messages                         |                                                         |                                             |                                                            |
|                                           | General Protection Set                                  | tings y Advanced Apponump                   |                                                            |
|                                           | Overlay support                                         |                                             |                                                            |
|                                           | Data Encryption Utility                                 | bion<br>)                                   |                                                            |
|                                           |                                                         |                                             |                                                            |
|                                           |                                                         |                                             |                                                            |
|                                           |                                                         |                                             |                                                            |
|                                           |                                                         |                                             |                                                            |
|                                           |                                                         |                                             |                                                            |
|                                           |                                                         |                                             |                                                            |
|                                           |                                                         |                                             | Protect                                                    |
| Index Date & Tine Log Message             |                                                         |                                             |                                                            |
| 0001 2014-12-02 12:26:11 Sentinel LDK     | Envelope started successf<br>wrent setting will use the | fully<br>: Demo Vendor Code!                |                                                            |
| - 🧭 0003 2014-12-02 12:26:36 ¥in32_Bounce | e.exe accepted by Windows H                             | nvelope Engine                              |                                                            |
|                                           |                                                         |                                             |                                                            |
|                                           |                                                         |                                             |                                                            |
|                                           |                                                         |                                             |                                                            |
|                                           |                                                         |                                             |                                                            |
|                                           |                                                         |                                             | 🗟 Online - [Server: JMA-TZST:8080 - Vser: admin]           |

单击"Protect",完成外壳加密

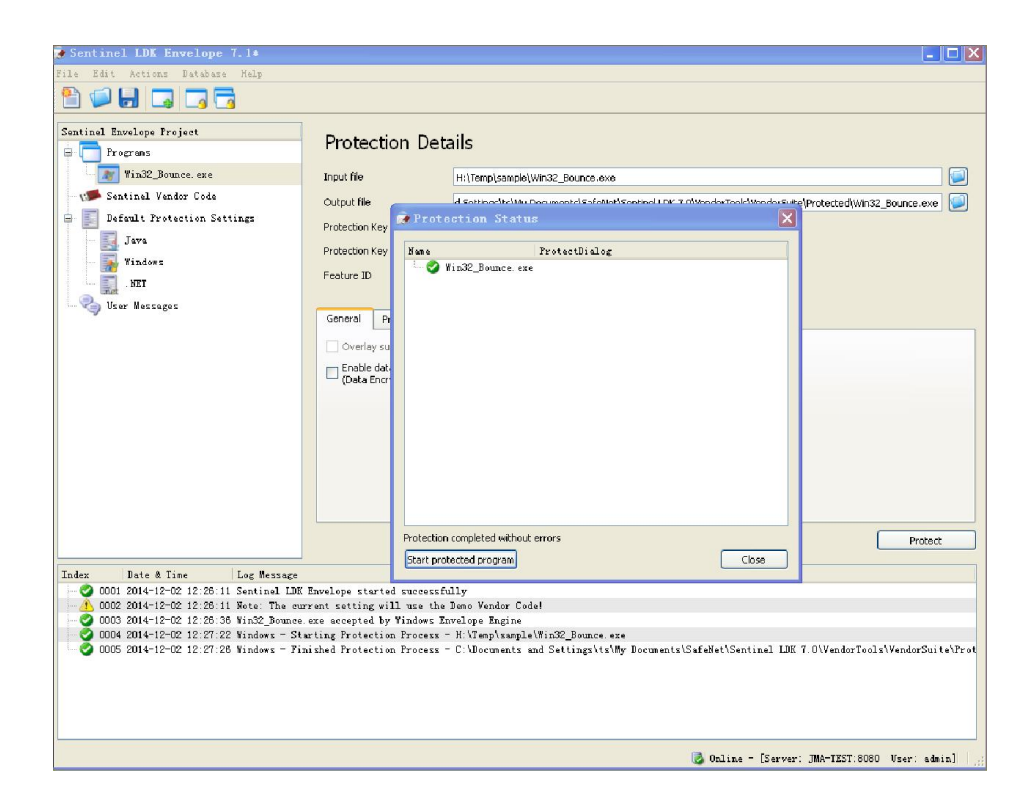

至此外壳保护和烧锁过程已经完成,请运行加壳后的程序进行测试